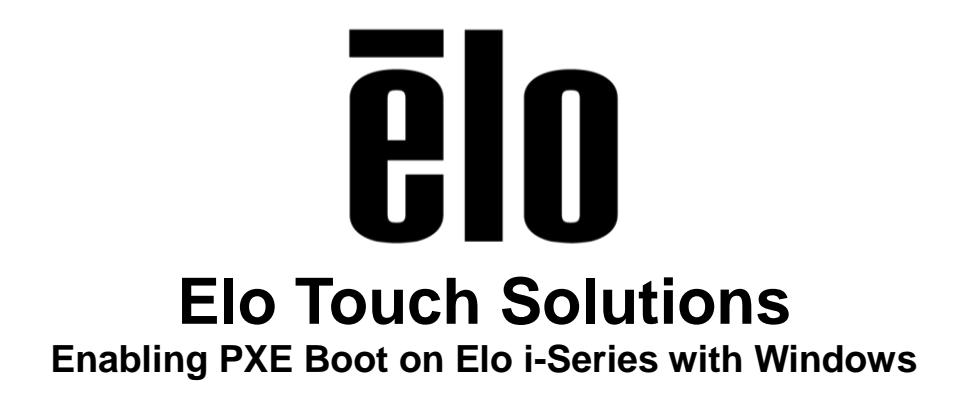

TS12152016 Rev A

Elo Touch Solutions Technical Services

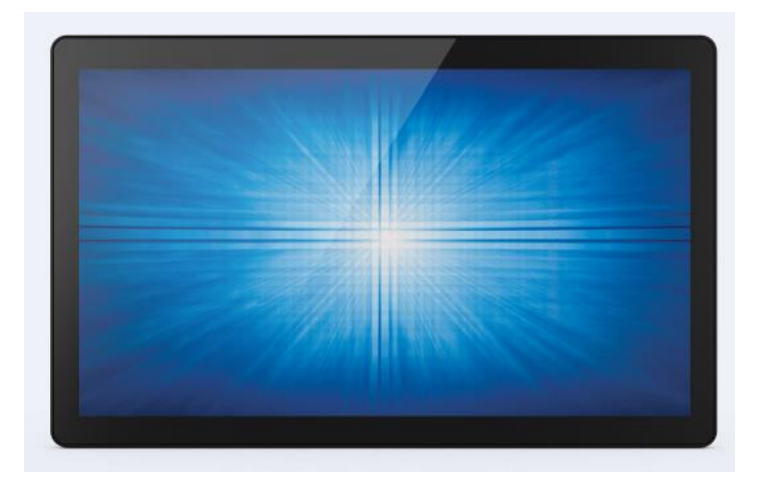

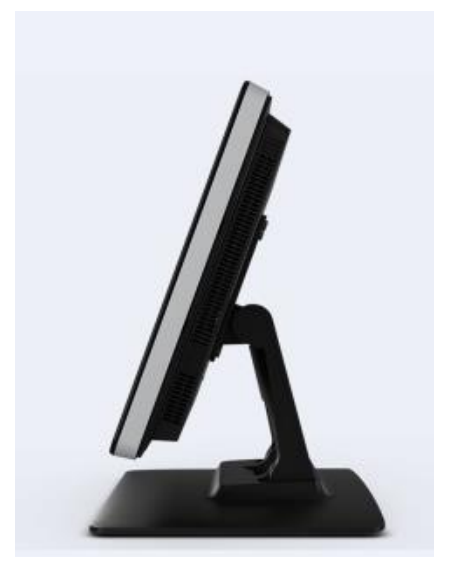

#### Copyright © 2016 Elo Touch Solutions, Inc. All Rights Reserved.

No part of this publication may be reproduced, transmitted, transcribed, stored in a retrieval system, or translated into any language or computer language, in any form or by any means, including, but not limited to, electronic, magnetic, optical, chemical, manual, or otherwise without prior written permission of Elo Touch Solutions, Inc.

#### Disclaimer

The information in this document is subject to change without notice. Elo Touch Solutions, Inc. and its affiliates (collectively "Elo") makes no representations or warranties with respect to the contents herein, and specifically disclaims any implied warranties of merchantability or fitness for a particular purpose. Elo reserves the right to revise this publication and to make changes from time to time in the content hereof without obligation of Elo to notify any person of such revisions or changes.

#### **Trademark Acknowledgments**

AccuTouch, CarrollTouch, Elo, Elo (logo), Elo Touch, Elo Touch Solutions, Elo TouchSystems, IntelliTouch, iTouch, SecureTouch, TouchTools and VuPoint are trademarks of Elo and its affiliates. Windows is a trademark of Microsoft Corporation.

# **Table of Contents**

| Introduction | 4 |
|--------------|---|
| Tools Needed | 5 |
| Procedure    | 6 |

### **About This Manual**

(Describe what the document is about here)

The intended audience of this document includes: IT engineers, system engineers, electrical engineers, and end-users.

If after reading through this guide, you still have questions or need help getting your system up and running, please contact an Elo Touch Solutions Technical Representative. <u>www.elotouch.com</u>

### **Tools Needed**

The following hardware that is needed:

Hardware:

• Elo i-Series unit with Windows OS

The following software is needed:

Software:

• N/A

### Procedure

- With i-Series off and a physical keyboard attached start the computer and immediately begin tapping the *CTRL* key and the *F2* key simultaneously. This will place the unit into the ADMIN BIOS mode.
- 2. The ADMIN password is eloelo

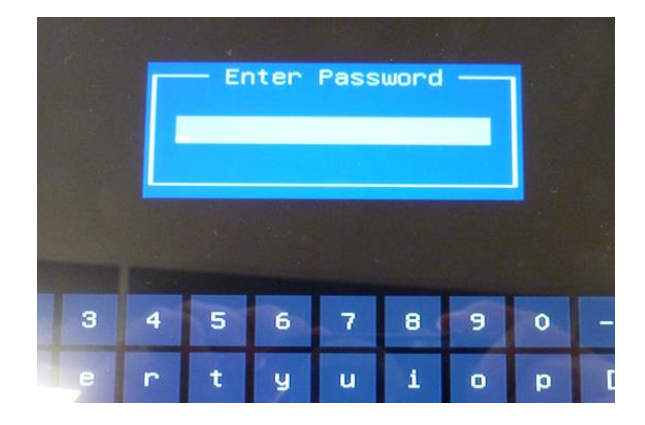

3. Go to the "*Advanced*" tab and navigate to the "*Network Stack Configuration*" section and enable it.

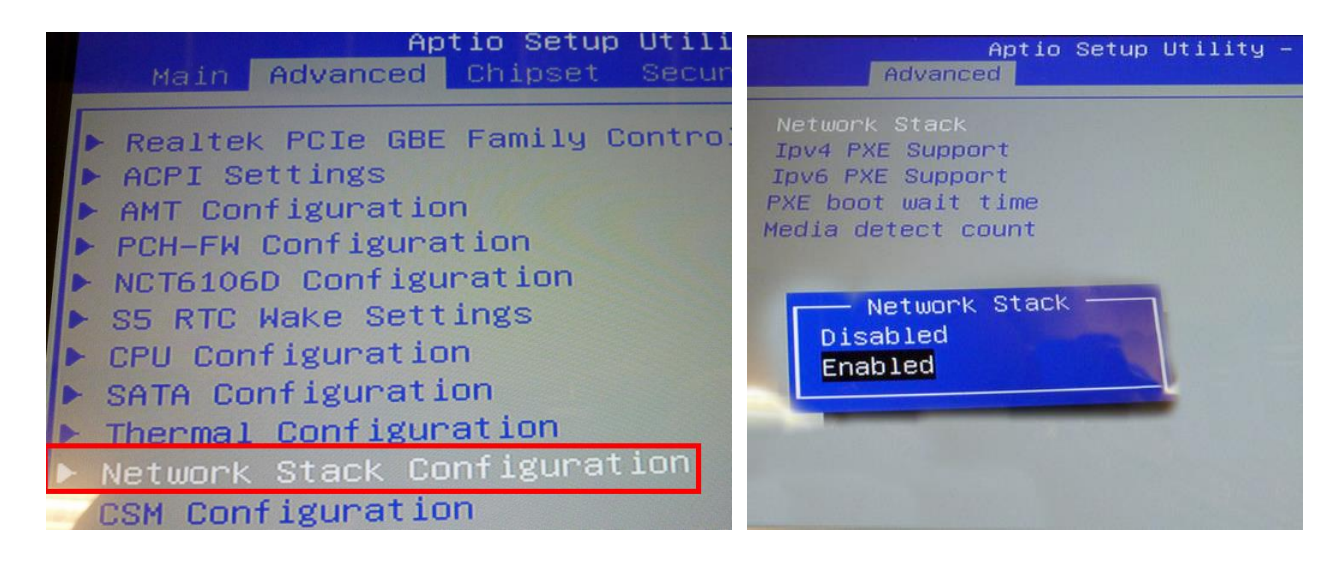

4. Go to the "CSM Configuration" section and set the "Network" option to "UEFI."

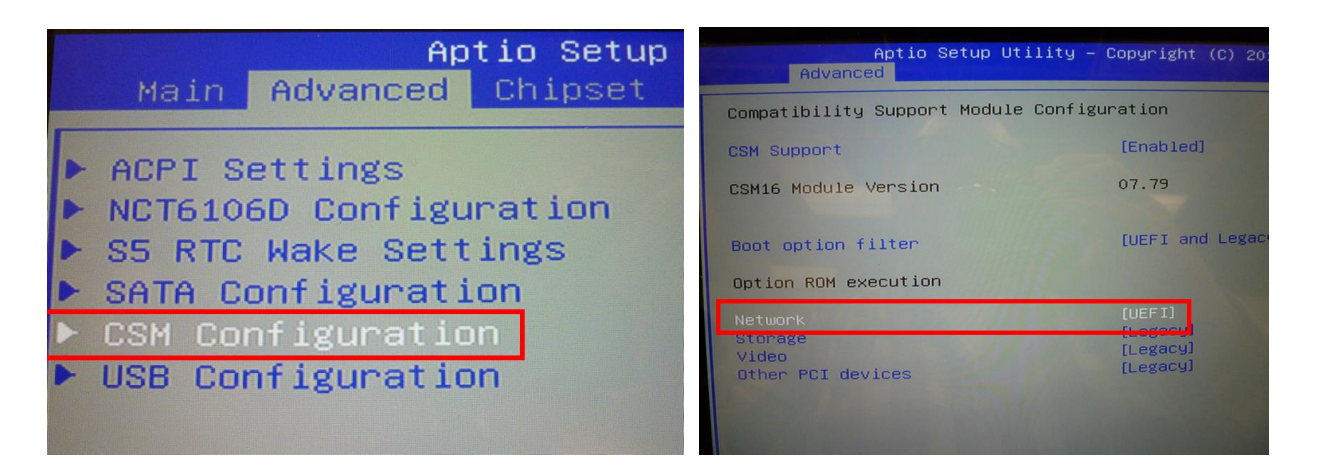

5. Go to the "BOOT" section and set "Boot Option #1" to "Network UEFI"

| Aptio Setup U<br>Main Advanced Chipset S                                         | <mark>tility – Copyright (C) 2016 American</mark> Meg<br>ecurity Boot Save & Exit |  |
|----------------------------------------------------------------------------------|-----------------------------------------------------------------------------------|--|
| Boot Configuration<br>Setup Prompt Timeout<br>Bootup NumLock State<br>Quiet Boot | 1<br>[On]<br>[Enabled]                                                            |  |
| Boot mode select                                                                 | [DUAL]                                                                            |  |
| Boot Option #1                                                                   | [UEFI Network:UEFI: IP4<br>Realtek PCIe GBE Family<br>Controller]                 |  |
| oot Option #2<br>pot Option #3<br>pot Option #4                                  | [UEFI Hard Disk]<br>[UEFI USB Floppy]<br>[UEFI USB CD/DVD]                        |  |

6. Go to the "Save & Exit" section and select "Save changes."

#### Check out our website

## www.elotouch.com

Get the latest...

- Product Information
- Specifications
- Upcoming events
- Press releases
- Software drivers

### **Getting in Touch with Us**

To find out more about the extensive range of Elo touch solutions, visit our website at www.elotouch.com, or simply call the office nearest you:

North America Elo Touch Solutions 1033 McCarthy Blvd Milpitas, CA 95035 Tel 800-ELO-TOUCH Tel + 1 408 597 8000 Fax +1 408 597 8050 customerservice@elotouch.com Europe Tel +32 (0) 16 70 45 00 Fax +32 (0)16 70 45 49 elosales@elotouch.com Asia-Pacific Tel +86 (21) 6106 7162 Fax +86 (21) 6485 3981 www.elotouch.com.cn Latin America Tel 786-923-0251 Fax 305-931-0124 www.elotouch.com